INTELLIGENT návod k ovládání

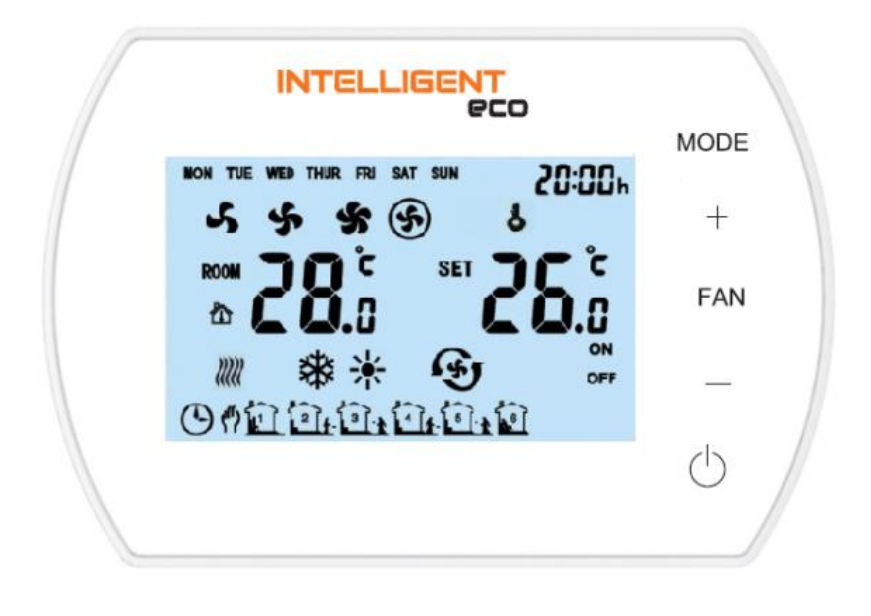

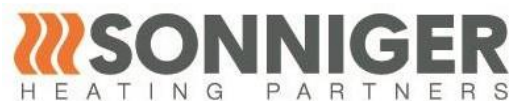

SONNIGER S.A.

ul. Śląska 35/37, 81-310 Gdynia, Poland, infolinia 801 055 155, tel. + 48 58 785 34 80, www.sonniger.com Sąd Rejonowy Gdańsk-Północ, VIII Wydział Gospodarczy Krajowego Rejestru Sądowego, KRS 0000966611, NIP 586 227 35 14, Regon 22154369 kapitał zakładowy: 1.655.000 PLN

# 1. ÚČEL

Panel INTELIGENT je určen k ovládání provozu teplovodních ohřívačů a vzduchových clon. Ovladač řídí činnost sevopohonů/ventilů a rychlost ventilátoru ohřívače v manuálním a automatickém režimu v závislosti na nastavené pokojové teplotě. Převod ventilátoru se automaticky přepne na nižší rychlost při dosažení nastavené teploty v místnosti. Panel INTELI-GENT umožňuje využití naprogramovaného týdenního teplotního plánu a komunikaci se systémy BMS v protokolu ModBUS RTU. Panel INTELIGENT je kompatibilní s mobilní aplikací Tuya Smart, která uživateli umožňuje ovládat a vytvářet nastavení prostřednictvím chytrého telefonu se systémem iOS nebo Android. Funkce ovládání aplikace vyžaduje WiFi síť v místě ovladače. Možné připojení externího teplotního čidla NTC, umožňuje prodloužit kabel až na 20 m. Součástí přístroje není: hlavní vypínač přístroje, pojistky a napájecí kabel

Jeden ovládací panel INTELIGENTN může ovládat 2 zařízení HEATER CONDENS CR1,CR2,CR3.

- U modelů HEATER CONDENS CR ONE lze provozovat až 4 jednotky.
- Pro modely HEATER CONDENS CR MAX možnost provozu 1 jednotky.
- U modelů clony GUARD možnost provozu až 2 jednotek.

# 1.1. TECHNICKÉ ÚDAJE

| Napájení                 | 230VAC/50Hz                       |
|--------------------------|-----------------------------------|
| Panel                    | panel s tlačítky/LCD display      |
| Teplotní rozsah          | +5 ÷ +40°C                        |
| RPM rozsah nastavení     | 3 stupně                          |
| Provozní teplotní rozsah | 0 ÷ +50°C                         |
| Skladovací teplota       | -10 ÷ +60°C                       |
| Snímač teploty           | vestavěný/externí NTC (volitelné) |
| IP                       | 20                                |
| Montáž                   | montáž na stěnu                   |
| Kryt                     | ABS & Akryl                       |
| Týdenní programátor      | ON: 5 dnů+2 dny, OFF.             |

# 1.2. ROZMĚRY

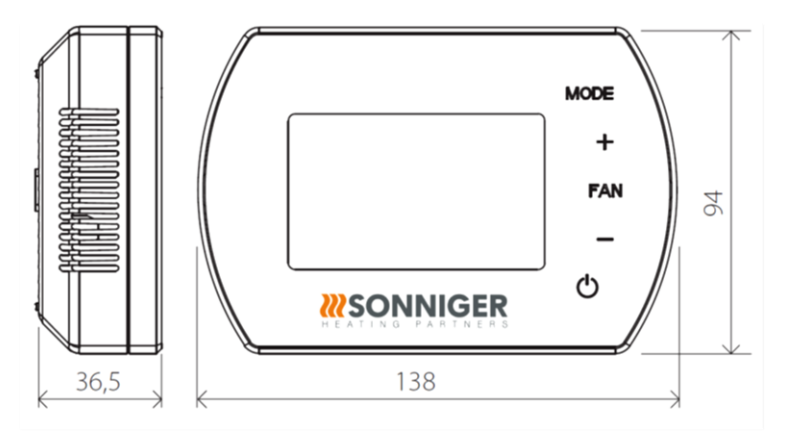

# 2. OVLÁDACÍ PANEL INTELLIGENT

### 2.1. POPIS TLAČÍTEK

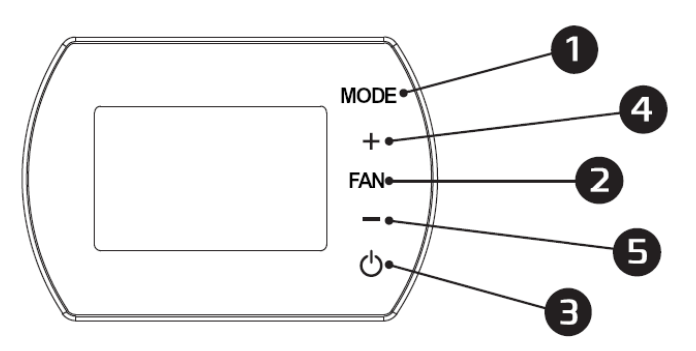

- 1. MODE provozní režim
- 2. FAN rychlost ventilátoru
- 3. ON/OFF přepínač
- 4. + zvýšit nastavenou teplotu
- 5. - snížit nastavenou teplotu

INTELLIGENT manual ovládacího panelu v202205

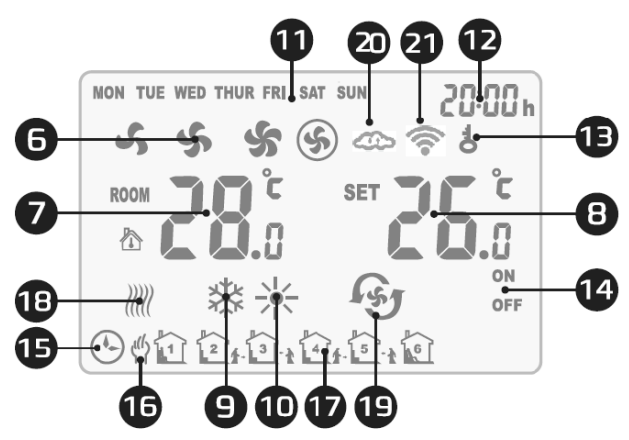

- 6. rychlost ventilátoru
- 7. pokojová teplota
- 8. nastaviní teploty
- 9. provozní režim chlazení
- 10. provozní režim topení
- 11. den v týdnu
- 12. čas
- 13. zámek ovladače

- 14. zapnutí/vypnutí v rozvrhu
- 15. provoz podle rozvrhu
- 16. ruční provoz
- 17. naplánovat provozní interval
- 18. nemrznoucí režim
- 19. ventilační režim
- 20. synchronizace nastavení s aplikací
- 21. připojení k internetu

3. FUNKCE A REŽIMY

### 3.1. PROVOZNÍ REŽIMY

**MANUÁLNÍ REŽIM** (MANUAL MODE) - Ventilátor pracuje na zvolenou rychlost (I, II, III) a podle zvoleného režimu provozu: topení, chlazení a větrání. Zařízení pracuje podle nastavené teploty

**AUTOMATICKÝ REŽIM** (AUTOMATIC MODE) - rychlost ventilátoru se nastavuje automaticky v závislosti na rozdílu mezi přednastavenou teplotou a teplotou v místnosti (není možné ručně měnit otáčky ventilátoru).

# 3.2. ZPŮSOB PRÁCE

**TOPENÍ** (HEATING) - pokud je nastavená teplota < pokojová teplota, ventil je otevřen a ventilátor běží

CHLAZENÍ (COOLING) - pokud je nastavená teplota > pokojová teplota, ventil je otevřen a ventilátor běží

**VENTILACE** (VENTILATION) - ventilátor je zapnutý a běží na předem nastavený rychlostní stupeň bez ohledu na teplotu. TERMOSTAT ANTIFREEZ

Když teplotní čidlo zaznamená pokles teploty pod 5°C (výchozí hodnota), okamžitě otevře ventil a spustí ventilátor, i když je ovladač vypnutý.

### 4. MENU

### 4.1. NASTAVENÍ PARAMETRŮ

Když je ovladač vypnutý, podržte tlačítka MODE po dobu 3 sekund. Pro změnu možností použijte tlačítko MODE. Pomocí tlačítek +/- změňte hodnotu.

| Menu nastavení | Volba                          | Hodnota                         |
|----------------|--------------------------------|---------------------------------|
| 1              | Temperature calibration        | -9°C ~ +9°C                     |
| 2              | EEPROM                         | 0: not memorized                |
| 3              | Operation mode                 | 1: memorized                    |
| 4              | Sensor selection               | C1: Thermostatic operation mode |
| 5              | Antifreeze                     | C2: Continuous operation mode   |
| 6              | Antifreeze setting range       | 0: Internal sensor              |
| 7              | ALARM signal                   | 1: External NTC                 |
| 8              | Potential-free contact setting | 0: Off                          |
| 9              | MODBUS functions               | 1: On                           |
| 10             | BMS speed                      | +5°C ~ +15°C                    |
| 11             | BMS Protocol Settings          | 1~247 (01~F7)                   |

### DŮLEŽITÉ!

# Pokud dojde k problému s teplotním čidlem, zobrazí se chybové hlášení: E0.

### 4.2. ZÁMEK TLAČÍTEK

Chcete-li ZAMKNOUT všechna tlačítka, stiskněte tlačítko + a potom - a podržte je po dobu 5 sekund.

Pro ODEMKNUTÍ všech tlačítek stiskněte tlačítko + a pak - a obě podržte po dobu 5 sekund.

#### 4.3. NASTAVENÍ HODIN

Když je ovládač INTELIGENTN vypnutý, stiskněte a podržte tlačítko FAN po dobu 3 sekund a poté zadejte nastavení hodin.

Pořadí možností je následující: hodina / minuta / den v týdnu.

Stisknutím tlačítka FAN změňte možnosti.

Pro změnu hodnot použijte tlačítka + a -.

#### 4.4. NASTAVENÍ PROVOZNÍHO REŽIMU

Stisknutím tlačítka MODE vyberte režim: manuální nebo automatický režim.

Stiskněte a podržte tlačítko MODE po dobu 3 sekund pro výběr provozního režimu: topení, chlazení, větrání.

#### 4.5. NASTAVENÍ RYCHLOSTI VENTILÁTORU

Krátkým stisknutím tlačítka FAN zvolte rychlost ventilátoru: I, II, III, AUTO.

### 4.6. TÝDENNÍ PROGRAMÁTOR

Stisknutím a podržením tlačítka FAN po dobu 3 sekund zahájíte programování programátoru

Pondělí - Pátek

Nastavení času první zóny (hodina a minuta) -> FAN -> Nastavení stavu první zóny (ON / OFF) -> FAN -> Teplota první zóny nastavení -> FAN -> přesun do další zóny

Nastavení času šesté zóny (hodina a minuta) -> FAN-> Nastavení stavu šesté zóny (ON / OFF) -> FAN-> Šestá zóna tepl.nastavení

#### Sobota

Nastavení času první zóny (hodina a minuta) -> FAN -> Nastavení stavu první zóny (ON/OF) -> FAN -> Teplota první zóny nastavení -> FAN -> Přesun do další zóny

Nastavení času šesté zóny (hodina a minuta) -> FAN-> Nastavení stavu šesté zóny (ON / OFF) -> FAN-> Šestá zóna tepl. nastavení.

#### Neděle

Nastavení času první zóny (hodina a minuta) -> FAN -> Nastavení stavu první zóny (ON/OF) -> FAN -> Teplota první zóny nastavení -> FAN -> Přesun do další zóny

Nastavení času šesté zóny (hodina a minuta) -> FAN -> Nastavení stavu šesté zóny (ON / OFF) -> FAN -> Teplota šesté zóny nastavení.

Příklad nastavení

|     |                 | Po-Pá |      | Sobota |      | Neděle |      |
|-----|-----------------|-------|------|--------|------|--------|------|
|     |                 | S     | Т    | S      | Т    | S      | Т    |
| 0   | 1 06:00 ~ 08:00 | ON    | 22°C | ON     | 26°C | ON     | 26°C |
| sm  | 2 08:00 ~ 15:30 | ON    | 24°C | ON     | 24°C | ON     | 24°C |
| pá  | 3 15:30 ~ 20:30 | ON    | 22°C | ON     | 22°C | ON     | 22°C |
| vé  | 4 13:30 ~ 17:00 | OFF   | 22°C | ON     | 22°C | ON     | 22°C |
| asc | 5 17:00 ~ 22:00 | OFF   | 22°C | ON     | 24°C | ON     | 24°C |
| Č   | 6 22:00 ~ 06:00 | ON    | 18°C | ON     | 24°C | ON     | 24°C |

### 5. BMS Komunikace

| Physical layer      | RS485                     |
|---------------------|---------------------------|
| Protocol            | MODBUS-RTU                |
| Baud rate [bps]     | 0-2400 / 1-9600 / 2-19200 |
| Parity              | Even                      |
| Number of data bits | 8                         |
| Number of stop bits | 1                         |

#### 6. SETUP

Sejměte víko z ovládacího panelu. Přišroubujte na rovnou plochu. Připevněte ovládací panel k přišroubovanému víku.

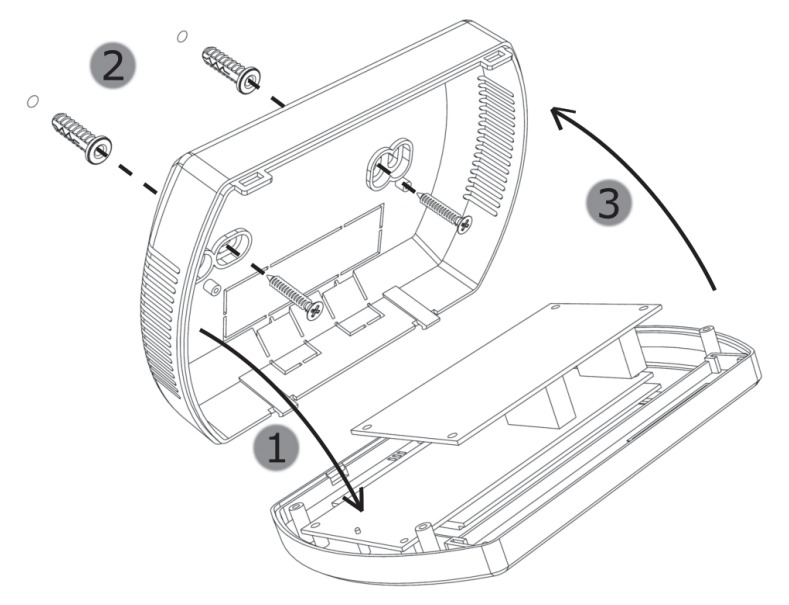

7. SCHÉMA ELEKTRICKÉHO ZAPOJENÍ

# DŮLEŽITÉ!

**①** Před instalací nezapomeňte odpojit ovládací panel. Ovládací panel musí být namontován 1,5 m nad podlahou v místě s dobrou cirkulací vzduchu. Panel nesmí být namontován v blízkosti zdrojů tepla, osvětlení, větracích otvorů, oken nebo dveří.

Na konci každého vodiče musí být izolovaná manžeta, Tloušťku kabelu musí přizpůsobit konstruktéři Napájecí kabel musí být min. 2 x 1 mm2. Před zapnutím panelu se ujistěte, že je víko pevně uzavřeno.

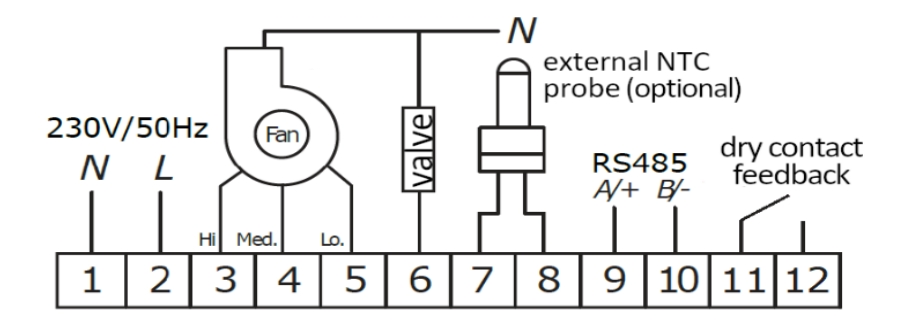

# DŮLEŽITÉ!

**()** NEBEZPEČÍ ÚRAZU ELEKTRICKÝM PROUDEM. Před jakýmkoli zásahem do elektrického zapojení ovládače INTELIGENTN vypněte veškeré napájecí zdroje

#### 8. Mobilní aplikace TUYA SMART

Aplikace Tuya Smart umožňuje vytvářet a upravovat nastavení panelu INTELIGENTs jakýmkoli chytrým telefonem pomocí softwaru Adroid/iOS. Aplikaci lze stáhnout pomocí QR kódu uvedeného níže.

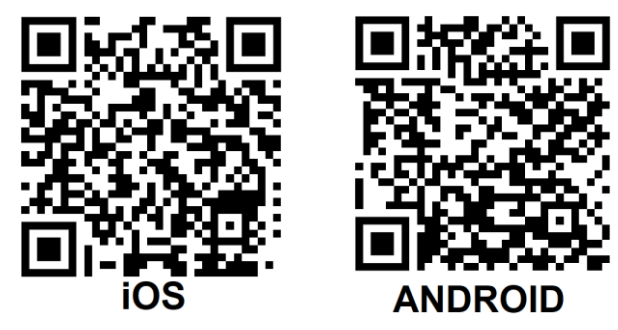

#### 8.1. PŘIDÁNÍ OVLÁDACÍHO PANELU

- a) Připojte ovládací panel k napětí a topnému zařízení, panel musí být vypnutý
- b) Zapněte TUYA Smart a postupujte podle pokynů v aplikaci.
- c) Při připojování zapněte Bluetooth a WI-FI ve svém smartphonu a poté spusť te TUYA Smart
- d) Chcete-li zařízení připojit, podržte dvakrát tlačítko "+" na panelu 5 sekund, než se na levé straně obrazovky zobrazí oznámení SA.
- e) Vyberte možnost "Přidat zařízení", aplikace by jej měla detekovat, poté stiskněte "Přidat" a po dokončení konfigurace stiskněte "Další" a "Dokončit"

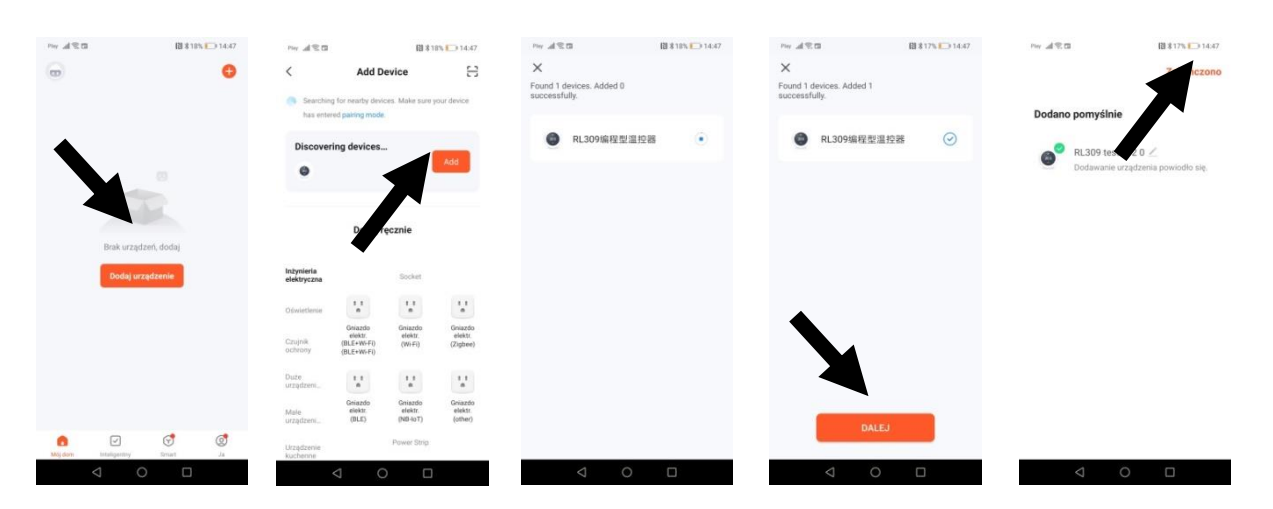

f) V případě, že není k dispozici funkce "Přidat"("Addů), vyberte "Malá zařízení"("Small Devices" a funkci "Termostat (Wi-Fi)". Dále zadejte data potřebná k udělení přístupu ke zvolenému WI-FI připojení a poté zvolte "Blikn pomalu"("Blikn slowly")..

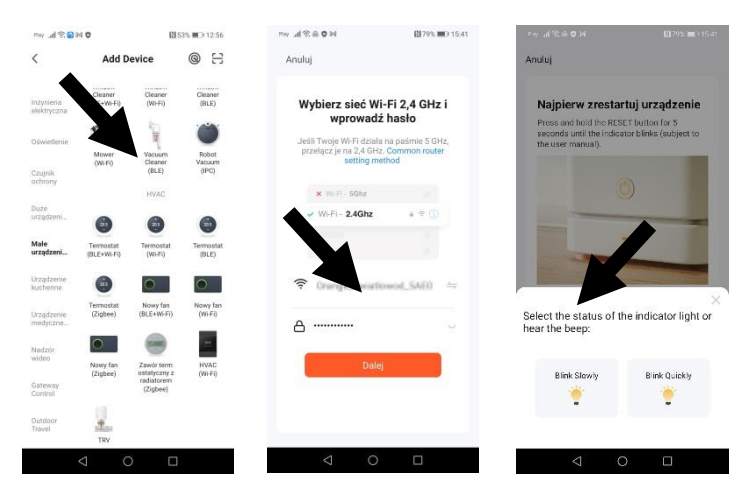

g) Zobrazí se obrazovka se seznamem detekovaných zařízení. Po detekci ovladače bude proces připojení pokračovat automaticky. Po dokončení konfigurace stiskněte "Další" ("Next") a "Dokončit" ("Finish".).

### 8.2. ZÁKLADNÍ FUNKCE

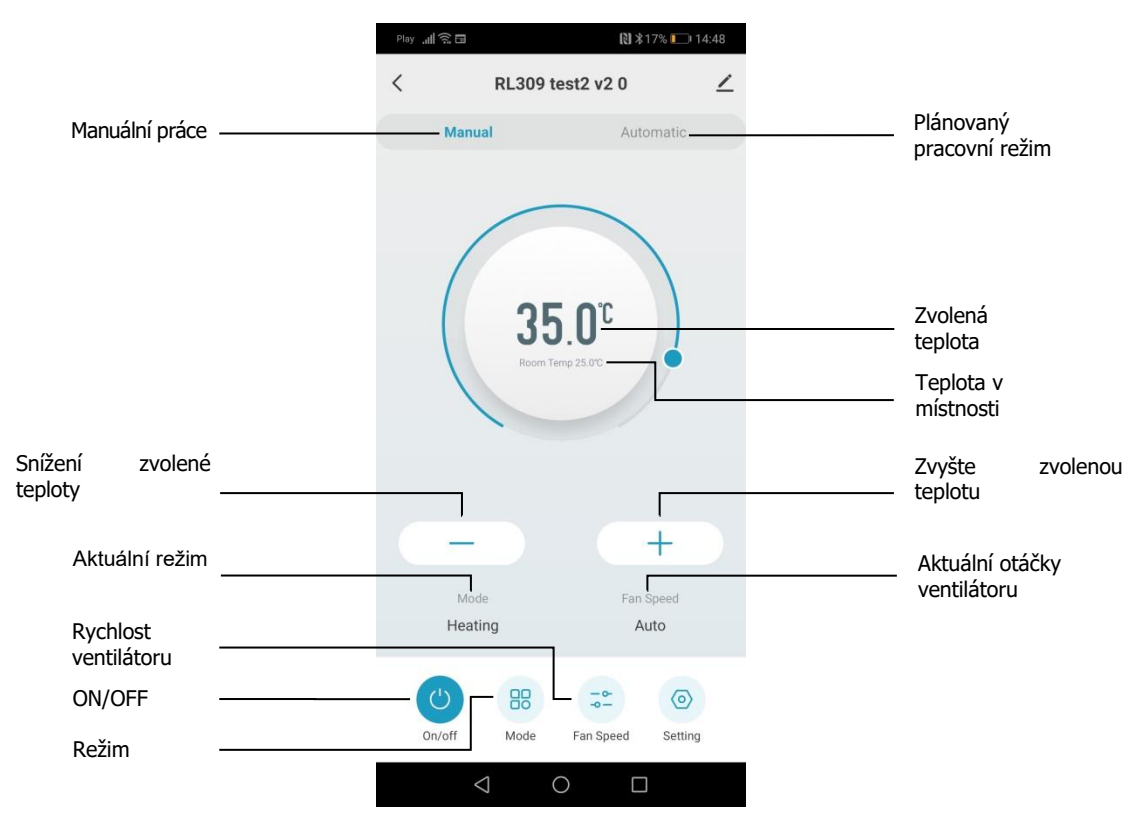

### 8.3. VYTVOŘENÍ SKUPINY OVLÁDACÍCH PANELŮ

a) V Tuya Smart vyberte spárovaný ovládací panel a poté vyberte symbol vedle názvu ovladače. Otevře se nabídka, kde je třeba vybrat možnost "Vytvořit skupinu".

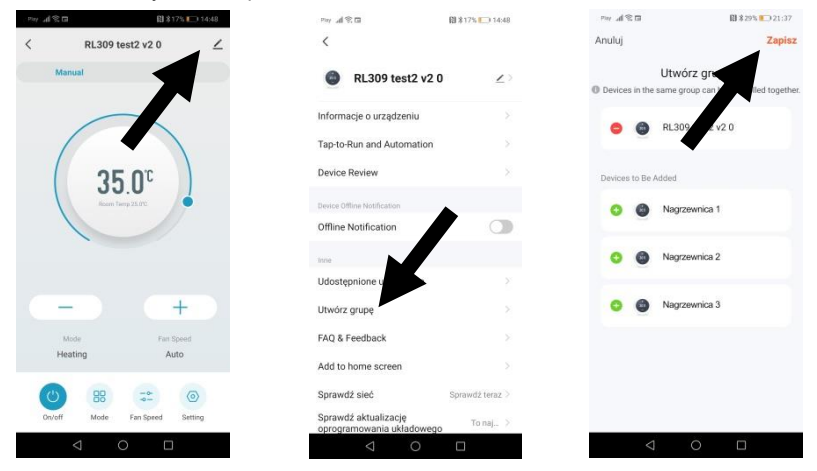

b) Po výběru zařízení a potvrzení tlačítkem "Uložit"("Save") lze skupinu ovladačů přizpůsobit a uložit. Po úspěšném vytvoření se skupina zobrazí v horní části seznamu zařízení.

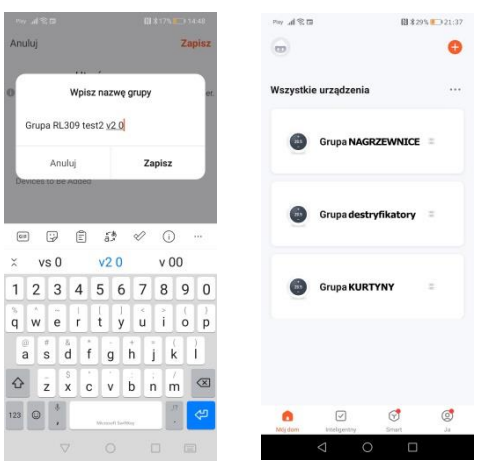

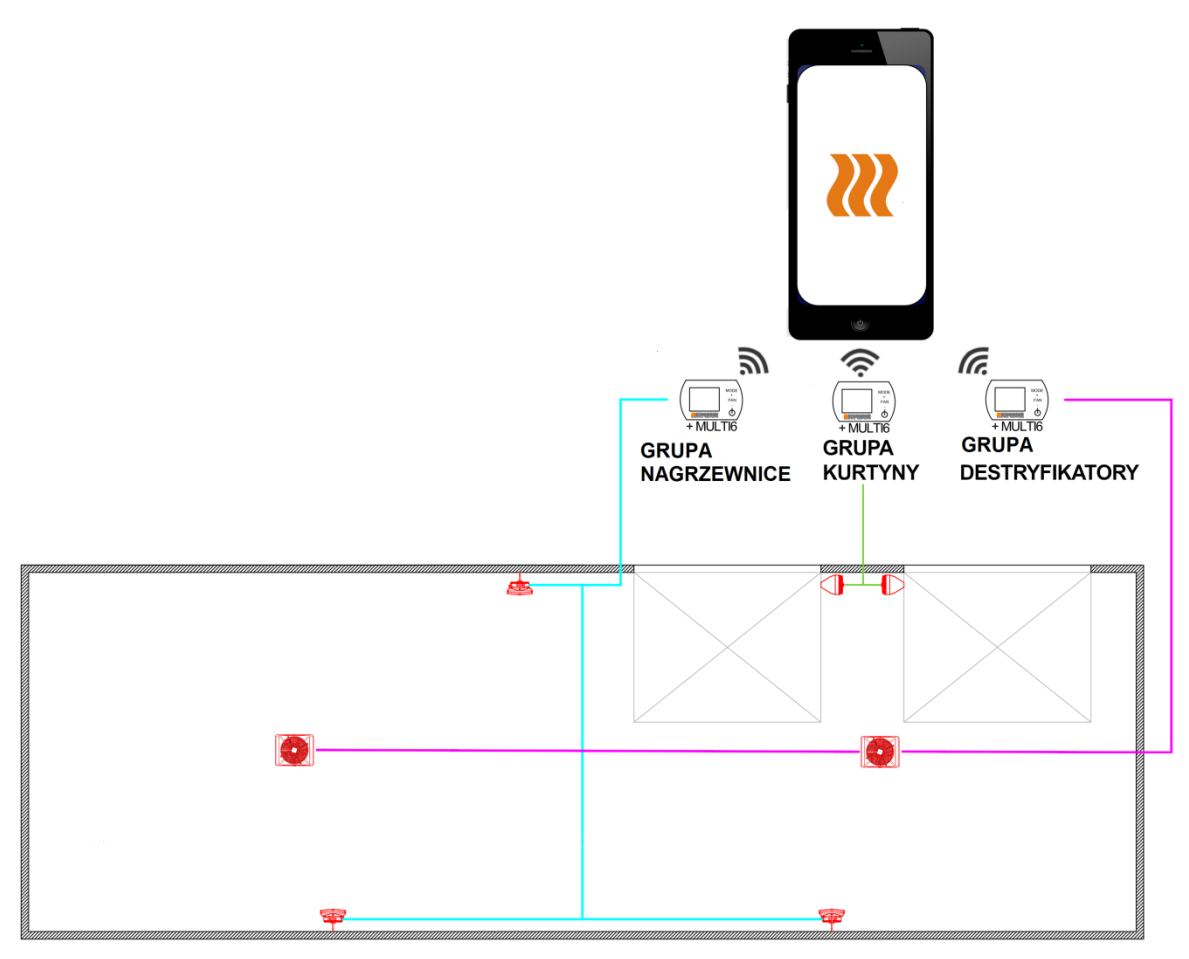

### 8.4. NASTAVENÍ ROZVRHU

- a) Při spouštění Tuya Smart vyberte skupinu ovládacích panelů, pro které chceme vytvořit Plán
- b) Na obrazovce parametrů vyberte ikonu knoflíku a poté stiskněte "title". Na obrazovce se zobrazí seznam časových plánů, které lze přizpůsobit. Po nastavení časového plánu a teplot se vraťte na hlavní obrazovku.

| Port ad 응급 웹 #17% 🕞 14:48     | 1949 내 응급 태종(17%) [1449 | Pay_ad % □ 14:50                        |
|-------------------------------|-------------------------|-----------------------------------------|
| K RL309 test2 v2 0 Z          | < Setting 🗹             | < Weekly Programmable Se                |
| Manual Automatic              | Device Status           | Monday To Friday                        |
| $\frown$                      | Open                    | Period 1<br>07:00   Temperature: 40.0°C |
|                               | () title >              | Period 2<br>09:59   Temperature: 40.0°C |
| <b>35.0°</b>                  | 🕆 Child be              | Period 3<br>12:00   Temperature: 24.0°C |
|                               |                         | Period 4<br>14:00   Temperature: 26.0°C |
|                               | •                       | Period 5<br>18:00   Temperature: 24.0°C |
|                               |                         | Period 6<br>23.00   Temperature: 26.0°C |
| Mode losed Heating to         |                         | Saturday                                |
|                               |                         | Period 1<br>07:10.  Temperature: 24.0°C |
| On/off Mode Fan Speed Setting |                         | Period 2<br>09:00   Temperature: 26.0°C |
|                               |                         |                                         |

- c) Aby zařízení fungovalo podle plánu, vyberte na hlavním panelu funkci "Automatic".
- 9. ADRESY PROTOKOLU MODBUS
- 9.1. Operační formát pro čtení a odezvu termostatu:

\* Command (Master to read/response status of thermostat)

| Bit 1      | Bit 2 | Bit 3          | Bit 4          | Bit 5           | Bit 6           | Bit 7 | Bit 8 |
|------------|-------|----------------|----------------|-----------------|-----------------|-------|-------|
| Thermostat | 0x03  | Fetch Starting | Fetch Starting | Fetch Number of | Fetch Number of | CRC-  | CRC-  |
| address    |       | address- Hi    | address- Lo    | Registers- Hi   | Registers- Lo   | Lo    | Hi    |

\* Response (thermostat sends out)

# INTELLIGENT manual ovládacího panelu v202205

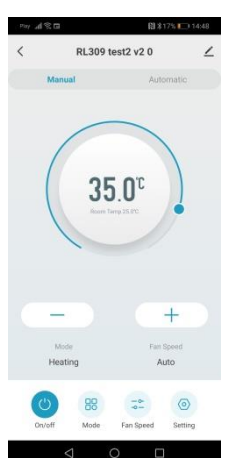

| Bit 1                 | Bit 2 | Bit 3                          | Bit 4                                 | Bit 5                                  |                                                     |                                                  |            |            |
|-----------------------|-------|--------------------------------|---------------------------------------|----------------------------------------|-----------------------------------------------------|--------------------------------------------------|------------|------------|
| Thermostat<br>address | 0x03  | Numbers of<br>Response<br>Data | The First<br>Response<br>Registers-Hi | The First<br>Response<br>Registers- Lo | <br>The N <sup>th</sup><br>Response<br>Registers-Hi | The N <sup>th</sup><br>Response<br>Registers- Lo | CRC-<br>Lo | CRC-<br>Hi |

# 9.2. Thermostat Pre-Settings

\* 1<sup>st</sup> Command(The master sends out) Thermostat Pre-Setting(Single Register)

| Bit 1                 | Bit 2 | Bit 3                          | Bit 4                          | Bit5                                   | Bit 6                                  | Bit 7  | Bit 8      |
|-----------------------|-------|--------------------------------|--------------------------------|----------------------------------------|----------------------------------------|--------|------------|
| Thermostat<br>Address | 06    | Preset Starting<br>address -Hi | Preset Starting<br>address- Lo | The 1 <sup>st</sup> Preset<br>Value-Hi | The 1 <sup>st</sup> Preset<br>Value-Lo | CRC_Lo | CRC-<br>Hi |
|                       |       |                                |                                |                                        |                                        |        |            |

\* Response(Thermostats send out)

| Bit 1                 | Bit 2 | Bit 3                          | Bit 4                         | Bit 5              | Bit 6               | Bit 7  | Bit 8      |
|-----------------------|-------|--------------------------------|-------------------------------|--------------------|---------------------|--------|------------|
| Thermostat<br>Address | 06    | Preset Starting<br>address -Hi | Preset Starting<br>address-Lo | Preset<br>Value-Hi | Preset Value-<br>Lo | CRC-Lo | CRC-<br>Hi |

9.3. Thermostat Parameters Status Instruction

| Byte   | Instruction                                                                                                    | Related Register |
|--------|----------------------------------------------------------------------------------------------------|------------------|
|        |                                                                                                    | Address          |
| Bit 0  | On/off Flag-Hi is 0                                                                                                    | 0000H            |
| Bit 1  | On/off Flag- Lo: 0-Thermostat Off;1-Thermostat On                                                                              | 000011           |
| Bit 2  | Room Temperature Measurement-Hi:(Hi and Lo bytes stand for measured room temperature)                                          |                  |
| Bit 3  | Temperature Measurement-Lo: Register Data/ $10(0 \sim 500$ stands for temperature range from 0.0 $\sim 50.0$ degC) (Read only) | 0001H            |
| Bit 4  | Set Temperature- Hi (Hi and Lo bytes stand for Setpoint)                                                                       |                  |
| Bit 5  | Set Temperaute-Lo: Register Data/10(50~400 stands for temperature range from 5.0 ~40.0 degC                                    | 0002H            |
| Bit 6  | 00                                                                                                    | 0003H            |
| Bit 7  | Temperature Calibration-Lo: -90~90 stands for calibration range from -9.0 to 9.0 degC                                          | 000511           |
| Bit 8  | 00                                                                                                    | 0004H            |
| Bit 9  | Mode-Lo(Bit 1,0) : 00.Cooling 01 Heating 10. Ventilation                                                                       |                  |
| Bit 10 | 00                                                                                                    | 0005H            |
| Bit 11 | Sensor selection:0- Internal Sensor; 1 – External Sensor                                                                       | 000511           |
| Bit 12 | 00                                                                                                    | 0006H            |
| Bit 13 | Status of Output (Read only): 0- Low Speed 1-Medium Speed 2-High Speed 4-Fan off                                               | 000011           |
| Bit 14 | 00                                                                                                    |                  |
| Bit 15 | Button Lock-Lo (Optional) : 0 buttons unlock ; 1 buttons locked (without LOCK function, response is 0)                         | 0007H            |
| Bit 16 | 00                                                                                                    | 0008H            |
| Bit 17 | Anti-freeze function: 0- Disable 1- Enable                                                                                     | 000011           |
| Bit 18 | Anti-freeze Temperature-Lo: Register Data/10 (50~100 stands for temperature range from $5.0 \sim 10.0 \text{ degC}$            | 0009H            |
| Bit 19 | Anti-freeze Temperature-Hi: Hi and Lo bytes stand for Setpoint                                                                 |                  |
| Bit 20 | 00                                                                                                    | 0004H            |
| Bit 21 | Time Setting(optional) : Hour 00~23 (BCD code)                                                                                 | UUUAIT           |
| Bit 22 | 00                                                                                                    | 0008H            |
| Bit 23 | Time Setting(optional) : Minute 00~59 (BCD Code)                                                                               | UUUDIT           |
| Bit 24 | 00                                                                                                    | 000CH            |

| Bit 25 | Time Setting(optional) : Weekday 01~07 (BCD Code)                                               |        |
|--------|-------------------------------------------------------------------------------------------------|--------|
| Bit 26 | 00                                                                                              |        |
| Bit 27 | C1,C2 :0-C1 1-C2                                                                                | 000011 |
| Bit 28 | 00                                                                                              | 000EH  |
| Bit 29 | Fan Speed setting: 1-Low Speed 2- Medium Speed 3- Hi Speed 4- Auto                              | UUULH  |
| Bit 30 | 00                                                                                              |        |
| Bit 31 | Working Modes: 00 Auto Mode 01 Manual Mode 10 Temporary Manual Mode                             | 000FH  |
| Bit 32 | 00                                                                                              |        |
| Bit 33 | Valve's(Device) Open/Close Feedback:0- Disable 1- Enable                                        | 00101  |
| Bit 34 | 00                                                                                              | 0011H  |
| Bit 35 | Valve's(Device) Feedback Output: 0 Normally Close 1 Normally Open                               |        |
| Bit 36 | 00                                                                                              | 0012H  |
| Bit 37 | Status of Output( Read only):0- Valve off 1- Valve on                                           |        |
| Bit 38 | 00                                                                                              | 0013H  |
| Bit 39 | Practical Status of Output:0 Open 1 Close 2. Unknow(If Open/Close Feedback function is disable) |        |
| Bit 40 | 00                                                                                              | 0014H  |
| Bit 41 | Feedback Alarm: 0 Enable 1 Disable                                                              |        |
| Bit 42 | Modbus Version-Hi 0x0A~0x0F(Read only)                                                          | 0015H  |
| Bit 43 | Modbus Version-Lo 0x01~0x00(Read only)                                                          |        |
| Bit 44 | Part No of Modbus Verison-Hi 0x00 (Read only)                                                   | 0016H  |
| Bit 45 | Part No of Modbus Verison-Lo 0x10~0x99(Read only)                                               |        |